## Рекомендации по настройке процедур тестирования в тестовых контурах НРД

На начальном этапе подготовки к тестированию необходимо предварительно совместно с менеджерами НРД, осуществляющими поддержку процедур тестирования той или иной технологии НРД (депозитарная, репозитарная, корпоративные действия, РЕПО, СУО и т.д.), уточнить в каком тестовом контуре НРД будет осуществляться тестирование (контуры PL и GUEST) и какой стандарт криптографии (ГОСТ или RSA) будет использоваться.

После предварительного анализа клиенту необходимо выполнить следующие действия:

- 1. Если клиент тестировался ранее и уже имеет готовое тестовое рабочее место (место оснащенное ПО ЛУЧ, другим ПО НРД и СКЗИ) необходимо выполнить следующие процедуры:
  - проверить актуальность (версии) установленного ПО: ЛУЧ (любого другого ПО НРД), Справочника сертификатов, криптобиблиотеки Валидата СSP и наличие или валидность (срок действия) тестового ключа;
    - 1.1.1 проверить работоспособность ПО Луч рабочего места и СКЗИ путем отправки нетипизированного сообщения самому себе. Для чего необходимо:

- запустить ПО ЛУЧ и используя меню «Документы-Создать-Нетипизированный документ», в открывшемся окне скопировать код отправителя (например: МС0064600000) и вставить его в окно кода получателя, нажать ОК;

- в появившемся окне («редактирование»), в его правой нижней части нажать

кнопку «Добавить файл» 🔳 выбрать файл любого формата, файл должен иметь не нулевую длину, и нажать кнопку «Открыть»;

- затем нажать кнопку «Закончить обработку» 🗐;

- отправить сообщение по установленной в ПО Луч процедуре;

Через некоторое время сообщение будет переслано обратно. Если после получения удаётся просмотреть содержимое вложенного файла, значит ПО Луч и СКЗИ в процессе передачи/приема документа функционируют нормально, если пришло уведомление об ошибке необходимо внести коррективы в настройки исходя из причины ошибки указанной в уведомлении или связаться со Службой технической поддержки НРД.

1.1.2 Для настройки работы ПО Луч в режиме «on-line» (по WEB каналу с использованием TLS протокола (соединения), а также установки и настройки ПО ЛРМ СЭД НРД WEB кабинеты депозитария, репозитария, прочитайте «Инструкцию по настройке рабочего места при подключении к WEB-сервисам НРД с использованием TLS-соединения» (ссылка

https://www.nsd.ru/common/img/uploaded/files/edo/web\_service\_TLS.doc).

Ссылки, используемые для входа в WEB кабинет депозитария в контурах **PL** и **GUEST** в зависимости от стандарта СКЗИ, указаны в таблице, расположенной в конце текста рекомендаций.

Ссылка для работы ПО ЛРМ СЭД НРД (ПО «Луч») по WEB каналу (см. таблицу) в зависимости от стандарта СКЗИ и наименования контура прописывается в поле WEB канал «Адрес Url» меню «Администрирование-Параметры-Ввод-вывод».

- 1.1.3 Для настройки работы ЛРМ СЭД НРД (WEB-кабинет корпоративных действий, КД) необходимо использовать Инструкцию по настройке криптографического функционала WEB-кабинета (см. ссылку ниже) <u>https://www.nsd.ru/common/img/uploaded/files/edo/instr\_start\_web-cab.pdf.</u> Ссылки, используемые для входа в WEB кабинет КД в контурах PL и GUEST в зависимости от стандарта СКЗИ, указаны в таблице, расположенной в конце текста рекомендаций.
- 2. Если клиент не тестировался ранее и не имеет тестового криптографического ключа, необходимо на отдельном тестовом рабочем месте выполнить следующие процедуры:

2.1 Предварительно установить на рабочем месте СКЗИ «Валидата СЅР», ПК Справочник сертификатов в соответствии с п.1.1.2 данных рекомендаций («Инструкция по настройке рабочего места при подключении к WEB-сервисам НРД с использованием TLS-соединения»), а также клиентское ПО (в зависимости от тестируемой технологии), например:

- ЛРМ СЭД НРД: ПО «Луч» в соответствии с Руководством пользователя ЛРМ СЭД НРД (ПО "Луч") ссылка <u>https://www.nsd.ru/ru/workflow/system/programs/</u>), выполнить процедуры настройки в соответствии с п.п. 2.2-2.7
- WEB кабинет репозитария используется ПО компании IT GLOBAL (техническая поддержка клиентов осуществляется силами данной компании; при использовании ПО Луч НРД - раздел на сайте ЛРМ СЭД НРД (ПО "Луч"). Опытная эксплуатация Репозитария НРД (ссылка <u>https://www.nsd.ru/ru/workflow/system/programs/</u>), выполнить настройки в соответствии с п.п. 2.2-2.4 (см. ниже);
- **WEB-кабинет корпоративных действий**, **К**Д выполнить настройки в соответствии с п.1.1.3 и пунктами 2.2-2.3 (см. ниже);

Пункты 2.2-2.3 выполняются при отсутствии у клиента ранее полученного тестового криптоключа.

- 2.2 Распаковать архив с присланным ему тестовым криптографическим ключом на носитель (дискета, флешка и т.д.);
- 2.3 Прописать тестовый профиль в ПК «Справочник сертификатов» (папка с данными профиля, к которой необходимо прописать путь находится в архиве и имеет название Spr);

2.4 Проверить наличие ключа тестового криптосервера НРД в папке «Сертификаты» ПК «Справочник сертификатов»

INN=007702165310,OGRN=1027739132563,SNILS=05555599999,T=Руководител ь организации,CN=Петров Петр Петрович,OU=Правление,O=HKO 3AO HPД,L=Mocква,ST=77 г.Mocква,C=RU (обычно он есть в высылаемом вам архиве и в этом случае его добавлять не нужно). Если этого ключа по какой то причине нет в архиве (папке «Сертификаты») или он устарел (закончился срок его действия), то его можно добавить через меню ПК Справочник сертификатов («Справочник сертификатов-Импортировать сертификат в локальный справочник) предварительно скачав с сайта HPД https://www.nsd.ru/common/img/uploaded/files/edo/kluch/Test\_session\_2014\_10\_02.zi р или добавив его с сайта двойным щелчком;

- 2.5 произвести настройку ПО «Луч», для этого необходимо зайти в меню «Администрирование-Параметры-Криптозащита-Крипто ключи НРД» и добавить наименование сертификата тестового криптосервера INN=007702165310,OGRN=1027739132563,SNILS=05555599999,T=Руководител ь организации,CN=Петров Петр Петрович,OU=Правление,O=НКО ЗАО НРД,L=Москва,ST=77 г.Москва,C=RU;
- 2.6 В
   ini-файл
   ПО
   «Луч»
   добавить
   строчку

   NDCExtKeyUsage=1.3.6.1.4.1.5147.11.1.9999
   (ini-файл
   находится
   по
   пути

   C:\Program Files\NRD\urmd.ini)
   (ini-файл
   находится
   по
   пути
- 2.7 Прописать в ПО «Луч» для параллельного контура (PL) адрес почтового диспетчера ta\_oper\_alampl@nsd.ru в строке закладки «Администрированиепараметры-ввод/вывод-получатель (адрес НРД)» или для контура GUEST – TA\_oper\_alamgt@test.nsd.ru

Внимание!! Независимо от того был ли подключен ранее клиент в соответствующие контуры для тестирования заявленных процедур или подключается впервые, необходимо обязательно при использовании работы ПО Луч в режиме «WEB канал» выполнить процедуру экспорта СКПЭП в системное хранилище Windows через меню ПК «Справочник сертификатов»: «Сервис-Экспортировать сертификаты в системное хранилище».

Для тех кто был подключен, но получил новые СКПЭП вместо СКПЭП срок действия которых закончился, эта процедура также обязательна.

3 После выполнения вышеописанных процедур позвонить по тел. (495) 956-09-34 (1-я линия техподдержки НРД) и произвести тестирование подключения или выслать на адрес ящика технической поддержки **soed@nsd.ru** описание инцидента, проблемы в функционировании ПО для их устранения.

Таблица ссылок для использования при настройках ПО и входе в тестовые контура в зависимости от стандарта СКЗИ

| Наименование | Наименование тестового | Ссылка |
|--------------|------------------------|--------|
| ПО (сервиса) | контура и стандарт     |        |

|                                                           | криптографии (СКЗИ) |                                             |
|-----------------------------------------------------------|---------------------|---------------------------------------------|
| WEB-кабинет<br>Депозитария/Клир<br>инговой<br>организации | RSA для PL          | https://rsa.nsd.ru/Alameda/                 |
| WEB-кабинет<br>Депозитария/<br>Клиринговой<br>организации | ГОСТ для PL         | https://gost.nsd.ru/Alameda/                |
| WEB-кабинет<br>Депозитария/<br>Клиринговой<br>организации | RSA для GUEST       | https://rsa-g.nsd.ru/Alameda/               |
| WEB-кабинет<br>Депозитария/Клир<br>инговой<br>организации | ГОСТ для GUEST      | https://gost-g.nsd.ru/Alameda/              |
| Web сервис<br>депозитария/<br>репозитария для<br>ПО «Луч» | RSA для PL          | https://rsa.nsd.ru/onyxpl/WslSe<br>rvice    |
| Web сервис<br>депозитария/<br>репозитария для<br>ПО «Луч» | ГОСТ для PL         | https://gost.nsd.ru/onyxpl/WslS<br>ervice   |
| Web сервис<br>депозитария/<br>репозитария для<br>ПО «Луч» | RSA для GUEST       | https://rsa-<br>g.nsd.ru/onyxgs/WslService  |
| Web сервис<br>депозитария/<br>репозитария для<br>ПО «Луч» | ГОСТ для GUEST      | https://gost-<br>g.nsd.ru/onyxgs/WslService |
| WEB-кабинет<br>репозитария                                | RSA для PL          | https://rsa.nsd.ru/lkr/                     |
| WEB-кабинет                                               | ГОСТ для PL         | https://gost.nsd.ru/lkr/                    |

| репозитария                                                                                                    |                                        |                                                                                                    |
|----------------------------------------------------------------------------------------------------|----------------------------------------|----------------------------------------------------------------------------------------------------|
| WEB-кабинет<br>репозитария                                                                                                    | RSA для GUEST                          | http://repository3.itglobal.ru/lkr                                                                                                    |
| WEB-кабинет<br>репозитария                                                                                                    | ГОСТ для GUEST                         | http://repository3.itglobal.ru/lkr                                                                                                    |
| WEB-кабинет КД                                                                                                    | RSA для PL                             | https://edor.nsd.ru/WebRoom-PL/                                                                                                    |
| WEB-кабинет КД                                                                                                    | ГОСТ для PL                            | https://edor.nsd.ru/WebRoom-PL/                                                                                                    |
| WEB-кабинет КД                                                                                                    | RSA для GUEST                          | https://rsa-g.nsd.ru/WebRoom/                                                                                                    |
| WEB-кабинет КД                                                                                                    | ГОСТ для GUEST                         | https://rsa-g.nsd.ru/WebRoom/                                                                                                    |
| Web-сервис REST<br>Web-сервис REST                                                                                                    | RSA и ГОСТ для PL<br>RSA и ГОСТ для PL | Ссылки для тестирования из<br>промышленного контура<br>OAO Московская биржа:RSAMockoBckaя биржа:RSAhttps://rsa.ndcw.ru/WSAla<br>medaPLГОСТ <a href="https://gost.ndcw.ru/WSAlamedaPL">https://gost.ndcw.ru/WSAla</a><br>AlamedaPLСсылки для тестирования из<br>сети Интернет:RSAhttps://rsa.nsd.ru/WSAlam<br>edaPLГОСТ <a href="https://gost.nsd.ru/WSAlamedaPL">https://gost.nsd.ru/WSAlam</a><br>edaPL |
| Ссылка на сайт<br>ММВБ для<br>создания и<br>получения учетной<br>записи (тест.<br>контуры) для<br>работы по<br>технологии WEB<br>кабинет КД | Для контуров PL и GUEST                | http://passport.beta.moex.co<br>m/                                                                                                    |